# Process Document for Accessing Service on Online Web store

On successful creation of account on Web store, student will receive auto generated e-mail on Students NIITEdu.com (Office 365) EMAIL ID from the web store.

URL for NIITEdu.com(office 365) is <a href="http://portal.microsoftonline.com">http://portal.microsoftonline.com</a>

[Password for **NIITEdu.com (Office 365)** Portal will be sent to student's email id [as updated on www.niitstudent.com]

The password is temporary and student has to change the password on the first login on the site.

Office 365

new customer?

Access email and calendars from mobile devices
 Create Websites to share documents, contacts, and tasks
 Work with Office documents from virtually anywhere with a browser

| sign | IN |
|------|----|

| Password:             |  |
|-----------------------|--|
| Forgot your password? |  |
| Remember me           |  |
| Keep me signed in     |  |
| Sign in               |  |

©2013 Microsoft Corporation | Legal | Privacy

Community | Feedback

In order to complete the Student ID registration on the Web store, student will have to access NIITEdu.com Inbox and complete the verification process.

On NIITEdu.com Portal, students will get access of following services

- 1. NIITEdu.com Mailbox
- 2. Lync Standard
- 3. Sharepoint Team Site.

- Student need to access their email (@NIITEdu.com Mailbox) and where they will find following welcome mail from NIIT Web store. Snap of mail is enclosed below.

# An account has been created for you

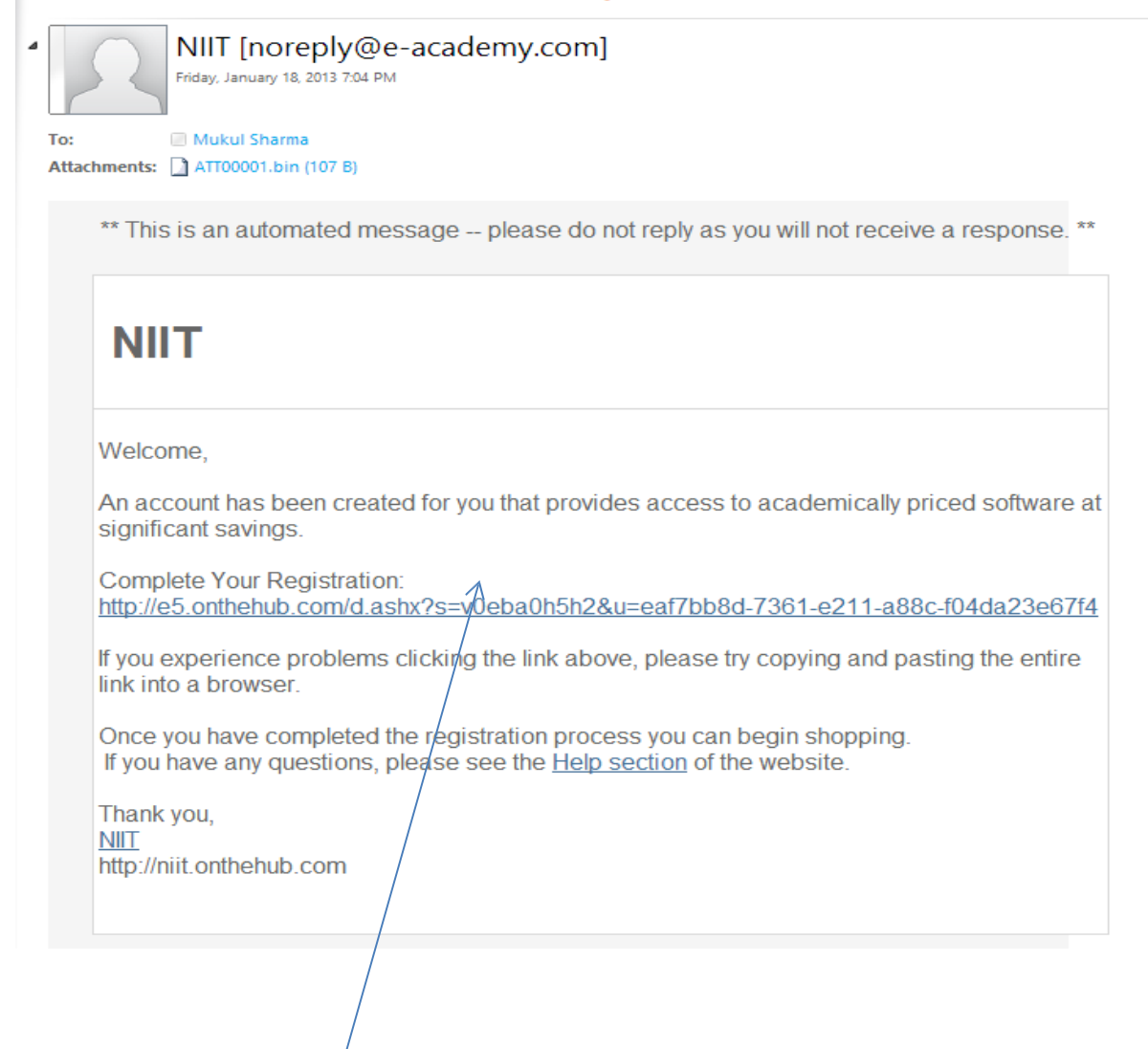

 Student has to click on the URL to complete their registration and need to fill their information like first name, Last name and password of their choice. [Please remember the password, because there is no option to retrieve the password on site]

|                | Home   Your Account/Orders   Help<br>Sign In   English   🧮 |
|----------------|------------------------------------------------------------|
| NIIT           |                                                            |
|                |                                                            |
| Product Search | Q                                                          |

| Account Registra          | tion                                                                   |
|---------------------------|------------------------------------------------------------------------|
| Last Name*                | First Name*                                                            |
| Username*                 |                                                                        |
| mukul.sharma@niitedu      | .com                                                                   |
| Email Address*            |                                                                        |
| mukul.sharma@niitedu      | .com                                                                   |
| I would like to recei     | ive special offers and promotions from e-academy Inc. and its partners |
| Choose a Password*        |                                                                        |
|                           |                                                                        |
| Password must be at least | six characters long.                                                   |
| Confirm Password*         |                                                                        |
|                           |                                                                        |
| Must match the password a | ibove.                                                                 |
| Back Register             |                                                                        |

- After filling all the details, click on **Register button**.

- After clicking on the Register button, Student will be redirected to Web Store to download software.

|                                                 |                          | Home   Your Account/Ord<br>Welcome mukul.sharma@niited | lers   🐺 Shopping Cart   Help<br>du.com Sign Out   English   📟 |
|-------------------------------------------------|--------------------------|--------------------------------------------------------|----------------------------------------------------------------|
| NIIT                                            |                          |                                                        |                                                                |
| Product Search                                  |                          |                                                        | Q                                                              |
| Students                                        |                          |                                                        |                                                                |
| Microsoft   More Software                       |                          |                                                        |                                                                |
|                                                 |                          |                                                        | Microsoft                                                      |
| <b>1</b> Thank you for registering.             |                          |                                                        |                                                                |
|                                                 |                          |                                                        |                                                                |
| Microsoft Corporation                           |                          |                                                        |                                                                |
| Putfessonal Poet<br>2013<br>Office<br>Microsoft |                          | Office and                                             | Pro<br>## Windows 8<br>Microsoft                               |
| Microsoft Office<br>2013                        | Microsoft Office<br>2010 | Microsoft Office<br>2011 for Mac                       | Microsoft Windows 8                                            |
| Microsoft Windows 7                             |                          |                                                        |                                                                |

- Now student can select whatever software they want to download
- After Clicking on product you will be asked to add that product in to cart.

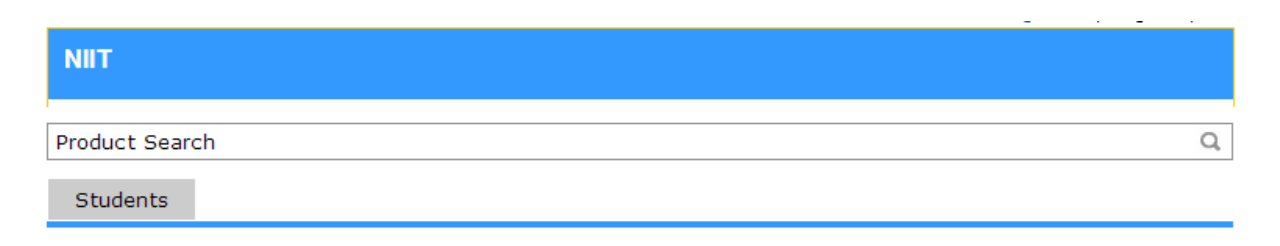

|                   | Manufacturer:  | Microsoft Corporation                         |               |
|-------------------|----------------|-----------------------------------------------|---------------|
| Professional Plus | Platforms:     | Windows                                       | Free          |
| 2013              | Payment:       | PayPal, Visa, MasterCard, American<br>Express | Quantity: 1   |
| Office            | Delivery Type: | Download                                      |               |
|                   | Available to:  | Students                                      | 😹 Add To Cart |

- Click on Add to Cart.... After that click on "Check out" button as shown in next Screen.

| Home        | Your Account/Orders   | ` <u></u> ' | Shopping | ] Cart  | Help |
|-------------|-----------------------|-------------|----------|---------|------|
| Welcome muk | ul.sharma@niitedu.com | i Sig       | gn Out 📔 | English |      |

| NIIT           |   |
|----------------|---|
| Product Search | Q |
| Students       |   |

| Your Cart                                                                                                    |                                                                  |                                                              |                                      |
|----------------------------------------------------------------------------------------------------|------------------------------------------------------------------|--------------------------------------------------------------|--------------------------------------|
| Microsoft Office Professional Plus 2013 (English)<br>(Student Option) - Download<br>Date Added: 2013-01-18 7:23 PM<br>Basic Access Guarantee (1 month) - Include<br>31 days of access to your download and/or key Leg                                                         | Quantity<br>1                                                    | Unit Price<br>Free<br>Subtotal:                              | Price<br>Free Remove                 |
| Recommended For You (Optional)<br>Extended Access Guarantee (24 months) Upgrade all items in your order from Basic Access to Extended Ac provides you with 24 months of access to your download(s) and/o Guarantee option does not extend the duration of time-limited limits | cess. The Extende<br>or key(s) for just a<br>censes (if applicab | d Access Guaran<br>small fee. The /<br>le). <u>Learn mor</u> | \$4.95<br>Access<br>e<br>Add To Cart |
|                                                                                                    | 🌰 Cont                                                           | inue Shopping                                                | ✔ Check Out                          |

- After clicking on Checkout button, Students will be asked to agree the license terms. At the end of the page students has to fill his mail ID [@NIITEdu.com] and his signature and click on I Agree button to proceed.

Caution: Student may find optional software available under this store and they are not free and it's unto the students to buy that software and NIIT will not make these softwares available to students at no cost.

NIIT will not be responsible for any service/product, purchased by the student from this site.

- Before completing the process, student has to agree to the following Student License confirmation.

### Microsoft Student License Confirmation

### This message applies to:

| Product                                                                          | Agreement Number | Enrollment Number |
|----------------------------------------------------------------------------------|------------------|-------------------|
| Microsoft Office Professional Plus 2013 (English)<br>(Student Option) - Download | 7450707          | 7450707           |

#### 1. Grant of license.

Microsoft hereby grants student the right to run one copy of the version number and language of the software identified below which student has installed on student's PC per the rights granted to student by the Institution under the Campus subscription program. Student's right to use the software shall be governed by and subject to the relevant section(s) of the most current Product use rights which student can view at <u>http://microsoft.com/licensing.</u> If institution is unable to access the web location listed above, please let Microsoft know and Microsoft will provide Institution with a printed copy of the product access the software state. use rights.

### 2. Description of rights and limitations.

- Limitations on reverse engineering, decompilation, and disassembly. Student may not reverse engineer, decompile, or disassemble the software, except and only to the extent that such activity is expressly permitted by applicable law notwithstanding this limitation.
   Separation of components. The software is licensed as a single Product. Its component parts, if any, may not be separated for use on more than one computer.
   Rental. Student may not rent, lease, or lend the software.

- Support services. Students acquiring software under the Campus Agreement program are not
- Support services. Students acquiring software under the Campus Agreement program are not entitled to free telephone support. Software transfer. Notwithstanding any terms to the contrary in Institution's Campus and School Agreement, student may not sell, assign or otherwise transfer student's rights under this student license confirmation. In view of the fact that student has acquired the right to use the software under special terms pursuant to Institution's Campus Agreement, any transfer of student's rights under this student license confirmation is strictly prohibited.

## 3. Copyright

All title and copyrights in and to the software (including but not limited to any images, photographs, animations, video, audio, music, text, and "applets" incorporated into the software), and any copies of the software are owned by Microsoft or its suppliers. The software is protected by copyright laws and international treaty provisions. Therefore, student must treat the software like any other copyrighted material except that student may install the software on a single computer provided student keeps the original solely for backup or archival purposes.

#### 4. Limited Warranty and Disclaimers.

Institution is provided with a 90-day product warranty, the terms of which are Institution's Campus and School Agreement

EXCEPT FOR THE LIMITED WARRANTY PROVIDED IN THE PRECEDING SENTENCE, TO THE MAXIMUM EXTENT PERMITTED BY APPLICABLE LAW, MICROSOFT DISCLAIMS ON ITS OWN BEHALF AND ON BEHALF OF ITS SUPPLIERS ALL WARRANTIES AND CONDITIONS, WHETHER BEHALF AND ON BEHALF OF ITS SUPPLIERS ALL WARRANTIES AND CONDITIONS, WHETHER EXPRESS, IMPLIED OR STATUATORY, INCLUDING BUT NOT LIMITED TO WARRANTIES OR CONDITIONS OF TITLE, NON-INFRINGEMENT, MERCHANTABELITY, SATISFACTORY QUALITY AND FITNESS FOR A PARTICULAR PURPOSE, WITH RESPECT TO THE PRODUCTS AND RELATED MATERIALS. THERE MAY BE SITUATIONS IN WHICH STUDENT HAS A RIGHT TO CLAIM DAMAGES FROM MICROSOFT. WHATEVER THE BASIS FOR STUDENT'S CLAIM (SUCH AS BREACH OF CONTRACT OR TORT (INCLUDING NEGLIGENCE)), MICROSOFT'S LIABILITY WILL BE LIMITED TO DIRECT DAMAGES UP TO THE AMOUNT PAID BY INSTITUTION'S EDUCATIONCAL INSTITUTION WITH RESPECT TO THE COPY OF THE SOFTWARE GIVING RISE TO STUDENT'S CLAIM. TO THE MAXIMUM EXTENT PERMITTED BY APPLICABLE LAW, IN NO EVENT WILL MICROSOFT OR ANY OF ITS SUPPLIERS BE LIABLE FOR ANY INDIRECT DAMAGES (INCLUDING, WITHOUT LIMITATION, CONSEQUENTIAL DAMAGES, DAMAGES FOR LOSS OF PROTIS TO REVENUES, BUSINESS INFERRUPTION, LOSS OF BUSINESS INFORMATION, OR OTHER LOSS) ARISING IN CONNECTION WITH THIS AGREEMENT, EVEN IF ADVISED OF THE POSSIBILITY OF SUCH DAMAGES.

### 5. Consumer Rights.

Consumers may have the benefit of rights or remedies under the Trade Practices Act and similar state and territory laws in Australia, the Consumer Guarantees Act in New Zealand and the Consumer Protection Act in Malaysia, in respect of which liability cannot be excluded or rescinded. THE PROVISIONS OF THIS STUDENT LICENSE CONFIRMATION ARE SUBJECT TO AND DO NOT AFFECT THOSE RIGHTS AND REMEDIES. If permitted by law, and to the maximum extent permitted by law, for any breach of these statutory warranties, Microsoft and its suppliers' entire liability and your exclusive remedy shall be limited, at Microsoft's option (a) in the case of goods, to (i) replacement of the goods, or (ii) correction of defects in the goods; and (b) in the case of services, to (i) resupply of the services, or (ii) payment of the cost of resupply of the services.

| Date:                   | Friday, January 18, 2013 |
|-------------------------|--------------------------|
| Username*:              |                          |
| -                       | mukul.sherme@niitedu.com |
| Signature (type name)*: | Sherme Mukul             |
|                         |                          |

# I Decline | I Accept

After Clicking on I Agree Button, Students will be asked once again to confirm their Order.

Click on Proceed with Order Button.

|                                                            | Messages                                                                                     | Order                                                         | Receipt                         |                                                                  |
|------------------------------------------------------------|----------------------------------------------------------------------------------------------|---------------------------------------------------------------|---------------------------------|------------------------------------------------------------------|
| Items All prices are in US Dol                             | llars                                                                                        |                                                               |                                 |                                                                  |
| Microsoft Of<br>- Download<br>Office<br>Mount              | fice Professional Plus 2<br>i <b>c Access Guarantee (1 m</b><br>lays of access to your downl | 2013 (English)<br>nonth) - Include<br>oad and/or key <u>L</u> | (Student Option)<br>d.earn more | Quantity Unit Price Amount<br>1 \$0.00 \$0.00                    |
|                                                            |                                                                                              |                                                               |                                 | Subtotal: \$0.00<br>Taxes: <u>\$0.00</u><br>Total: <b>\$0.00</b> |
| Order Information                                          | Fields marked with an aster                                                                  | risk (*) are requir                                           | ed                              |                                                                  |
| Last Name* F<br>Mukul<br>Email*<br>mukul.sharma@niitedu.co | First Name*<br>Sharma<br>om                                                                  | motions from 6                                                | e-academy Inc. an               | d its partners                                                   |

Proceed With Order

 After clicking on Proceed with Order Button, Student will get confirmation message and download option to start downloading selected product. Also Product activation key will be displayed. (For Security Reason Product key is left blank in below picture.)

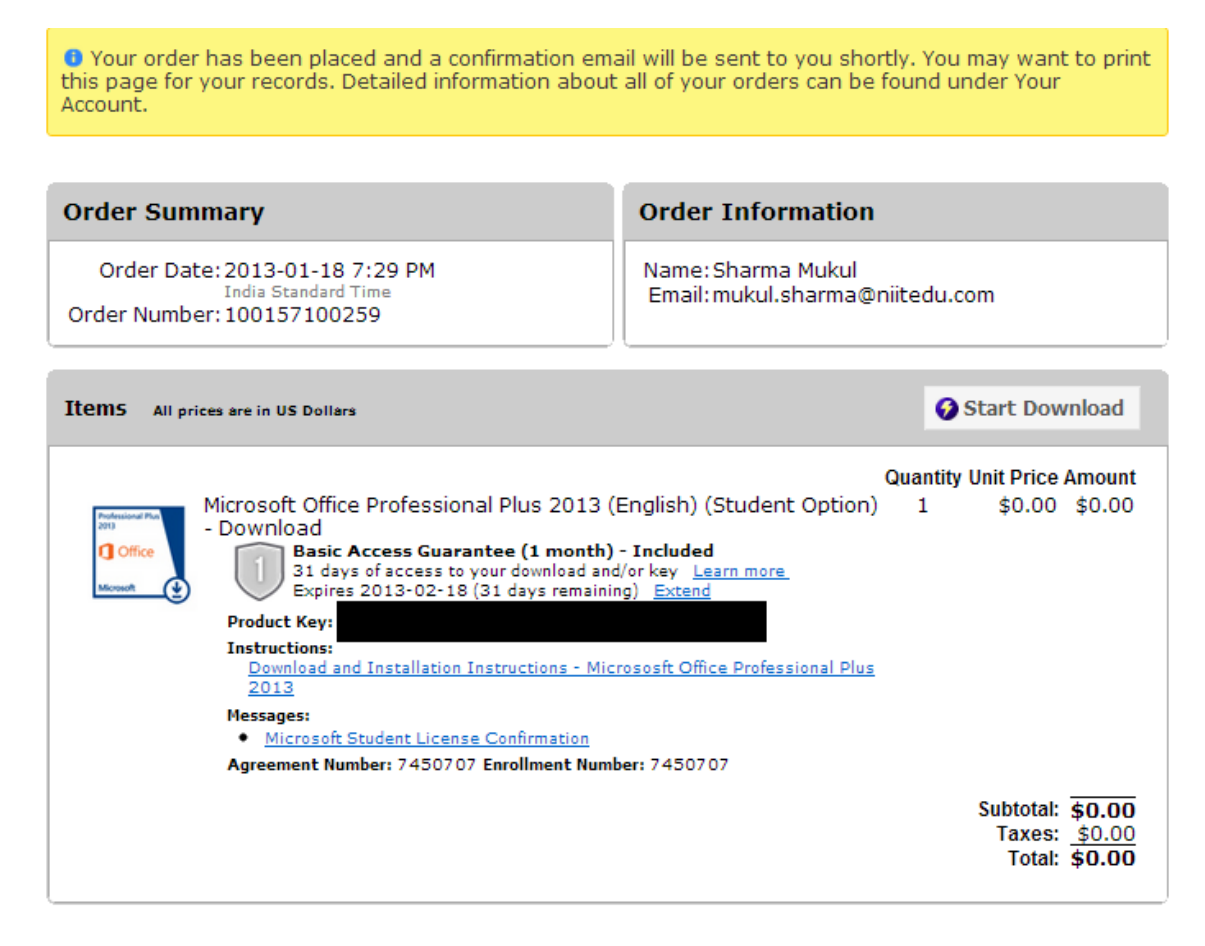

After Clicking on start Download button, Student will be asked to use download Manager.

| Get Your Software in 4 Easy Steps                                                                                                    |                                 |
|----------------------------------------------------------------------------------------------------|---------------------------------|
| <ol> <li>Download the Secure Download Manager (SDM) instal<br/>(If you have completed this step previously, go to step 3)</li> </ol> | lation file 🕜<br>Download SDM 🔮 |
| 2. Locate the file from step 1 and run it to install the SD                                                                          | м 🕜                             |
| 3. Download the .SDX file for your order 🔞                                                                                           | Download .SDX 🔮                 |
| 4. Locate the file from step 3 and open it to download y                                                                             | our software order 🔞            |

After downloading SDM and SDX file download manager will open and will show progress of downloading software.

| Download Yo                                                                                                    | our Software                                                                                                    |  |
|----------------------------------------------------------------------------------------------------|----------------------------------------------------------------------------------------------------|--|
| NIIT                                                                                                    |                                                                                                    |  |
|                                                                                                    |                                                                                                    |  |
| Order Summa                                                                                                    | ıry                                                                                                    |  |
| Order Number: 100156602291<br>Order Date: 2013-01-17<br>Download Location: C:\Users\puneetbajpai\Downloads <u>Change Location</u> |                                                                                                    |  |
|                                                                                                    |                                                                                                    |  |
| Items                                                                                                    | ? Need Help?                                                                                                    |  |
| Podrasional Par<br>200<br>C Office<br>Microsoft                                                                                   | Microsoft Office Professional Plus 2013 (English)<br>Coffice<br>Licenter Construction of the professional Plus 2013 (English)<br>Microsoft Office Professional Plus 2013 32bit (English) - MVL EMEA/LATAM/NA/APAC -<br>X18-65189 |  |
|                                                                                                    | Download Ready Start Download 🔮                                                                                                    |  |
|                                                                                                    | Size: 612 MB<br>Microsoft Office Professional Plus 2013 64bit (English) - MVL EMEA/LATAM/NA/APAC -<br>X18-65700                                                                                                    |  |
|                                                                                                    | Remaining estimate: 00:15:47                                                                                                    |  |
|                                                                                                    | Size: 706 MB C:\Users\puneetbajpai\Downloads                                                                                                    |  |
|                                                                                                    |                                                                                                    |  |

- Student will also be asked if they want 32 Bit or 64 Bit of Product. Accordingly they have to click on Start download button. Software download location will be displayed (as shown above), which can be changed by students.
- Once Download gets completed. Student can start installing that software on their Machine and will activate using product key, which they got while confirming their order.
- They can find the activation key from the order history on Webstore.

# Important communications:

- After completion of NIITedu.com ID, student will have to download the software within one month, else it will get expired.
- Students are allowed to install the software up to two nodes of his/her choice
- If students personal computer crashed. They are allowed to download the software again from the site and can use the same key for activation.
- To access NIITEdu.com cloud services such as Email, Lync and Sharepoint, student will have to use the following URL

# http://portal.microsoftonline.com

- To access Web store to download software under student option, student will have to use the following URL

http://NIIT.onthehub.com